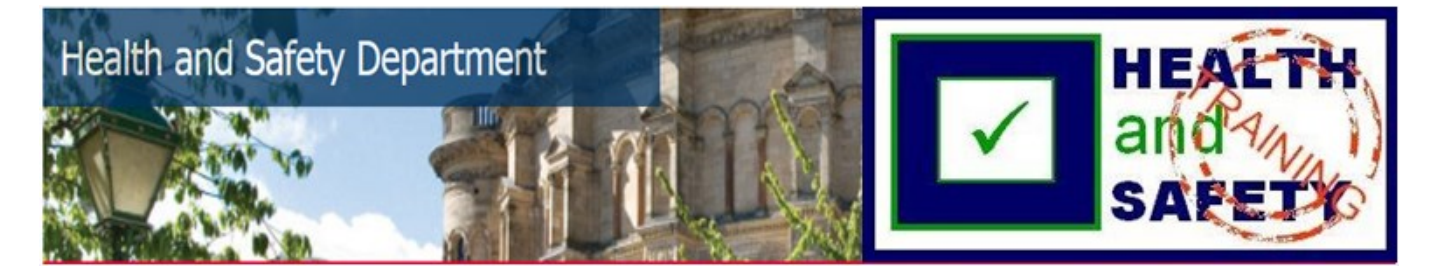

## Transport of biological materials

The "Transport of biological materials" course is a "Self-Enrol" course.

To find the course, log into Learn (<u>www.learn.ed.ac.uk</u>) with your EASE details. If you have not previously enrolled in the course and it is not showing in your list of "My Courses", please click on the "Self-Enrol" tab in the top right hand corner.

| THE UNIVERSITY Learn |                         |                    |                    |  | Safety Learnin | ng <mark>4 ▼ (</mark> | ) |
|----------------------|-------------------------|--------------------|--------------------|--|----------------|-----------------------|---|
| My Learn             | Notifications Dashboard | Content Collection | Quick Enrol Search |  |                |                       |   |

You may now click on "Browse Course Catalogue".

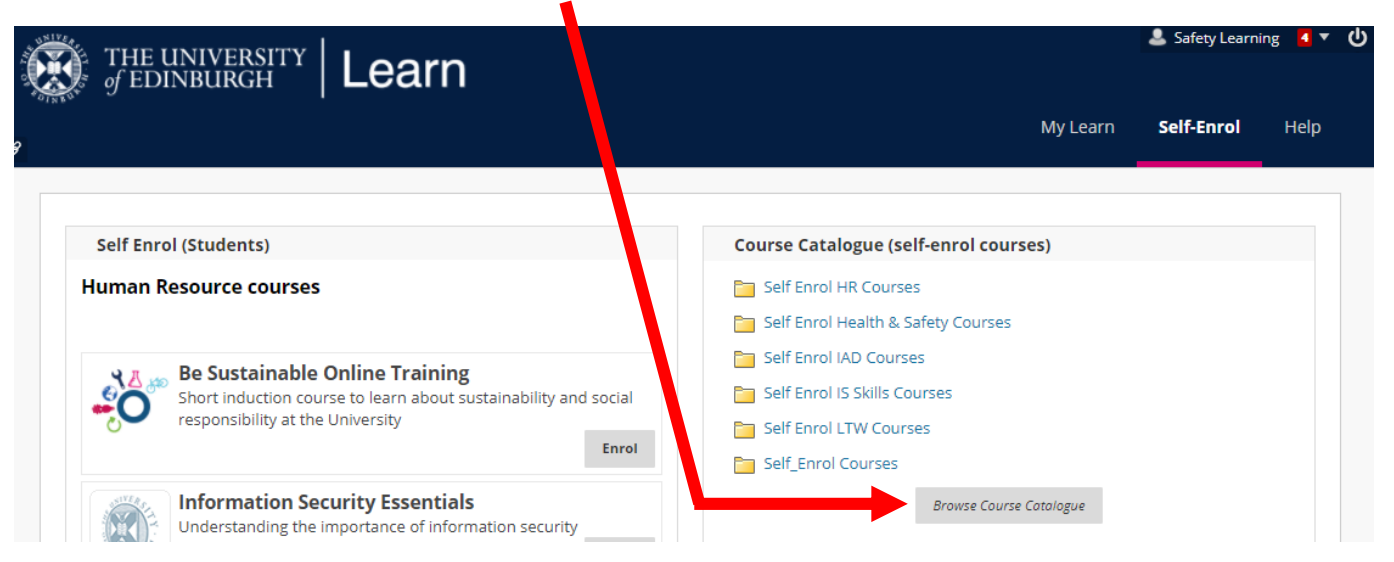

Search Catalogue "Course Name" "Contains" and type in "transport of biological" and press Go (on right hand side of top line). Hover over the end of the course name and an arrow will appear – click on it and then click on "Enrol".

|                                                                                                    |                                   | 🕹 Safety Learning               |               |        |  |
|----------------------------------------------------------------------------------------------------|-----------------------------------|---------------------------------|---------------|--------|--|
|                                                                                                    |                                   | My Learn                        | Self-Enrol    | Help   |  |
| urse Catalogue                                                                                                    |                                   |                                 |               | ę      |  |
| Browse Course Catalogue                                                                                                    |                                   |                                 |               |        |  |
| Search Catalogue Course Name Contains                                                                                                    | transport of biological           | AND Creation Date Before  21/09 | Go Go         |        |  |
| Browse Categories Select a category to see only courses belonging to that categoryunspecified category Browse Terms Select a term to see only courses belonging to that termunspecified term Go |                                   |                                 |               |        |  |
|                                                                                                    | COURS                             | INSTRUCTOR NAMES                | DESCRIPTION   |        |  |
| zu_transport_of_biological_materials 🛇                                                                                                    | transport of biological materials | Susan Woodman                   |               |        |  |
| Enrol                                                                                                    | 0                                 | Displaying 1 to 1 of 1 items    | Show All Edit | Paging |  |

The course will look like this.

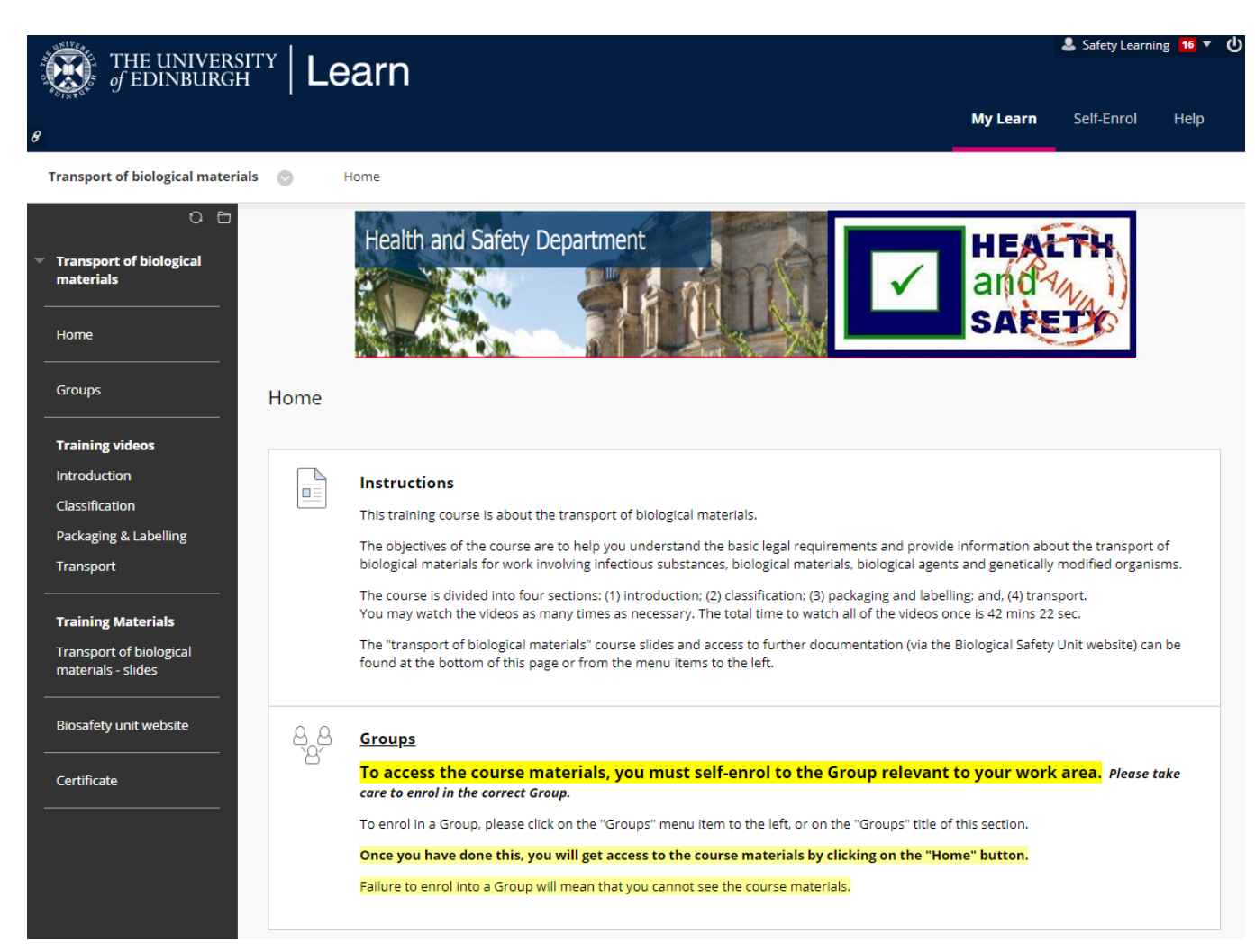

To access the course materials, YOU MUST ENROL IN A GROUP which reflects where you work in the University. If you do not enrol in a Group, you will not be able to view the course. To join your Group, either click on the "Groups" header or the menu item in the left menu.

|                                                                                                    |                 |                                                                                                    |                                                                                                    |                                                                                                    |                                                                                                    | Safety Learni                                                                    | ng 20 🔻 (  |
|----------------------------------------------------------------------------------------------------|-----------------|----------------------------------------------------------------------------------------------------|----------------------------------------------------------------------------------------------------|----------------------------------------------------------------------------------------------------|----------------------------------------------------------------------------------------------------|----------------------------------------------------------------------------------|------------|
| f EDINBURGH                                                                                                    | <sup>×</sup> Le | arn                                                                                                    |                                                                                                    |                                                                                                    |                                                                                                    | B Sarety ceans                                                                   |            |
| 8                                                                                                    |                 |                                                                                                    |                                                                                                    |                                                                                                    | My Learn                                                                                                    | Self-Enrol                                                                       | Help       |
| Transport of biological materials                                                                                                    | 🛛 н             | lome                                                                                                    |                                                                                                    |                                                                                                    |                                                                                                    |                                                                                  |            |
| <ul> <li>Transport of biological materials</li> <li>Home</li> <li>Groups</li> </ul>                                                      | Home            | Health and S                                                                                                    | afety Department                                                                                                    |                                                                                                    | ✓ HEA<br>and<br>SAE                                                                                                    |                                                                                  |            |
| Training videos<br>Introduction<br>Classification<br>Packaging & Labelling<br>Transport<br>Training Materials<br>Transport of biological |                 | Instructions<br>This training course<br>The objectives of the<br>biological material<br>The course is drided<br>You may water the w<br>The "trans pit of bid<br>found at us bottom | is a pout the transport of biol<br>prourse are to help you unde<br>or work involving infectious :<br>d into four sections: (1) introd<br>videos as many times as nece<br>ological materials" course slid<br>of this nase or from the met | ogical materials.<br>erstand the basic legal requirem<br>substances, biological materials<br>fuction; (2) classification; (3) pac<br>essary. The total time to watch a<br>les and access to further docum<br>mu items to the left | ients and provide information ab<br>, biological agents and genetically<br>kaging and labelling: and, (4) tran<br>Il of the videos once is 42 mins 22<br>ientation (via the Biological Safety | out the transport<br>r modified organi<br>sport.<br>2 sec.<br>r Unit website) ca | of<br>sms. |
| materials - slides Biosafety unit website Quiz Certificate Mg Groups                                                                     | 8,8<br>8,       | Groups<br>To access the co<br>care to enrol in the<br>To enrol in a Group,<br>Once you have don<br>Failure to enrol into                                                           | ourse materials, you n<br>correct Group.<br>please click on the "Groups"<br>he this, you will get access t<br>a Group will mean that you c                                                                                               | nust self-enrol to the Gro<br>menu item to the left, or on the<br>o the course materials by clict<br>annot see the course materials.                                                                                              | oup relevant to your worl<br>"Groups" title of this section.<br>king on the "Home" button.                                                                                                    | <mark>&lt; area.</mark> Please I                                                 | take       |

You will now see this screen. Click on Group Set where you work.

| THE UNIVERSITY<br>of EDINBURGH                                      | r   Learn                                                                         |   |          | 💄 Safety Learni | ng <mark>19 ▼ ()</mark> |
|---------------------------------------------------------------------|-----------------------------------------------------------------------------------|---|----------|-----------------|-------------------------|
| 8                                                                   |                                                                                   |   | My Learn | Self-Enrol      | Help                    |
| Transport of biological materials                                   | S Groups                                                                          |   |          |                 |                         |
| <ul> <li>Transport of biological<br/>materials</li> </ul>           | Groups                                                                            |   |          |                 |                         |
| Home<br>Groups                                                      | College of Arts, Humanities and Social Science View Sign-up Sheet to Join a Group |   |          |                 |                         |
| Training videos<br>Introduction<br>Classification                   | College of Medicine and Veterinary Medicine View Sign-up Sheet to Join a Group    |   |          |                 |                         |
| Packaging & Labelling<br>Transport                                  | College of Science and Engineering View Sign-up Sheet to Join a Group             | _ |          |                 |                         |
| Training Materials<br>Transport of biological<br>materials - slides | Corporate Services Group View Sign-up Sheet to Join a Group                       |   |          |                 |                         |
| Biosafety unit website Quiz                                         | Information Services Group View Sign-up Sheet to Join a Group                     |   |          |                 |                         |
| Certificate                                                         | University Secretary's Group View Sign-up Sheet to Join a Group                   |   |          |                 |                         |

This is an example of the screen you will now see (will differ by Group Set), which shows all of the Groups within your selected Group Set. You should recognise names in the Group where you work (this example shows "Group Members : None" but in the live course, there will be names of your colleagues here.) Click on to join the Sign Up Group.

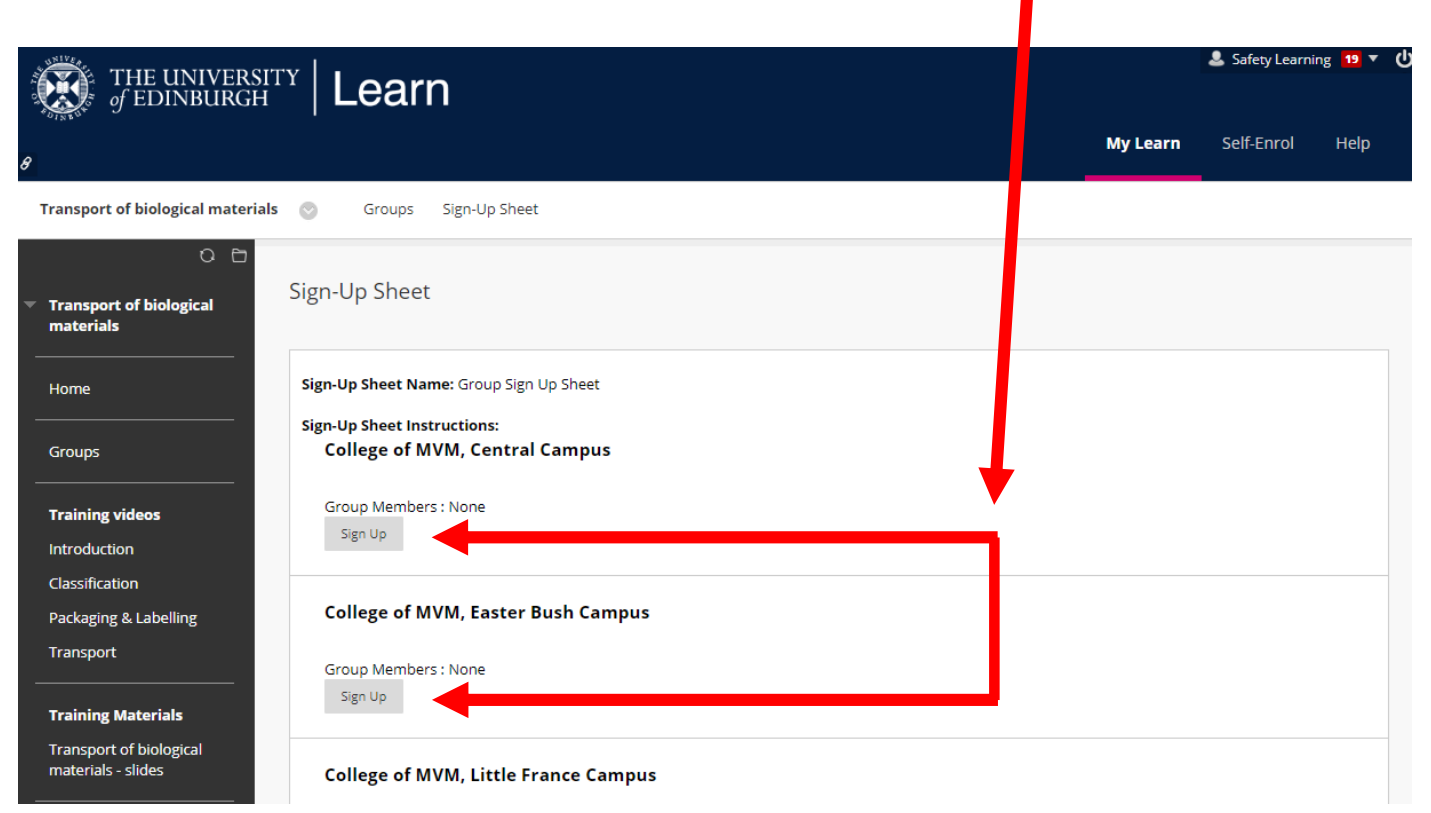

You will now see this screen, which will list everyone in your Group, including yourself. Please now click on "Home" in the left hand menu and the course materials will appear.

| THE UNIVERSITY                                        | Learn                                     |          | 💄 Safety Learninį | <mark>8 19 →</mark> (ا |
|-------------------------------------------------------|-------------------------------------------|----------|-------------------|------------------------|
| 8                                                     |                                           | My Learn | Self-Enrol        | Help                   |
| Transport of biological materials                     | Groups College of MVM, Easter Bush Campus |          |                   |                        |
| <ul> <li>Transport of bi .ogical materials</li> </ul> | llege of MVM, Easter Bush Campus          |          |                   |                        |
| Home                                                  | Group Properties                          |          |                   |                        |
| Groups                                                | Group Description                         |          |                   |                        |
|                                                       | Group Members                             |          |                   |                        |
| Training videos                                       | Safety Learning                           |          |                   |                        |
| Introduction                                          |                                           |          |                   |                        |
| Classification                                        | Group Tools                               |          |                   |                        |
| Packaging & Labelling                                 |                                           |          |                   |                        |
| Transport                                             | Group Assignments                         |          |                   |                        |
| Training Materials                                    |                                           |          |                   |                        |
| Transport of biological<br>materials - slides         |                                           |          |                   |                        |
| Biosafety unit website                                |                                           |          |                   |                        |
| Quiz                                                  |                                           |          |                   |                        |
| Certificate                                           |                                           |          |                   |                        |

There are four training videos which should be viewed in order. The slides in the presentations are available to print, should you wish to do this and take notes as you go along. These may be a useful resource to keep, but you may revisit the course videos at any time in the future. There is also a link to helpful documents on the Biosafety Unit's website which may be visited.

Once you have watched the training videos, you may take the end of course Quiz. This is a test of 20 random multiple choice questions. To pass the test, you must score 15 or over out of 20 (75%+). If you pass, you will see the message below appear on your screen, and you will now be able to print off a certificate\*.

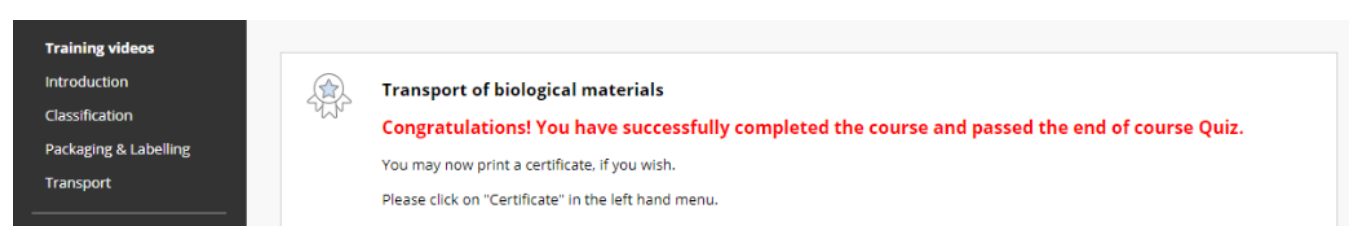

If you do not pass, you may resit the test again, until you reach the pass level.

If you have any problems with the course, please email <u>safetyelearning@ed.ac.uk</u>.

## NOTE

Browsers can make a difference. We recommend that Learn courses are viewed in up to date versions of Firefox or Chrome. Internet Explorer is no longer supported so can be troublesome.

Please also consult your "My Learn" tab. IS populate this tab with lots of useful information eg. Learn support, any known issues, current IS alerts etc.

\*For notes on how to print your Certificate, please see over....

To print off your certificate, click on Certificate in the left hand menu. A screen like this will appear. Click on the Print button

| .0.74 | of Edinburgh                                                                       |                | 💄 Safety Learnii | ng 22 🔻 | ወ |
|-------|------------------------------------------------------------------------------------|----------------|------------------|---------|---|
| 8     |                                                                                    | My Learn       | Self-Enrol       | Help    |   |
|       | Transport of biological materials S My Achievements                                |                |                  |         |   |
|       | Transport of biological<br>materials<br>My Achievements                            |                |                  |         |   |
|       | Home Groups Safety Learning In You have 1 new achievement(s)                       |                |                  |         |   |
|       | Training videos                                                                    |                |                  |         |   |
|       | Introduction         All Achievements         Earn i Achievements         Unearned | l Achievements |                  |         |   |
|       | Packaging & Labelling<br>Transport Transport of i≡<br>biological<br>materials      |                |                  |         |   |
|       | Training Materials Transport of biological materials - slides                      |                |                  |         |   |
|       | Biosafety unit website                                                             |                |                  |         |   |
|       | Quiz                                                                               |                |                  |         |   |
|       | Certificate                                                                        |                |                  |         |   |
|       |                                                                                    |                |                  |         |   |

Your certificate will now appear. Scroll down and click on Print Certificate